# uClan Ustym 4K S2 OTT X: Instalacja Enigma2 z MULTIBOOT

Przeczytaj przed instalacją: każdy błąd może zniszczyć dekoder!

Aby wejść w tryb RECOVERY: przed włączeniem zasilania, naciśnij i przytrzymaj dowolny przycisk na pilocie (aż pojawi się obraz rozruchowy), następnie podłącz zasilanie i poczekaj: po kilku sekundach otworzy się tryb RECOVERY.

Jeśli dekoder nie działa i nie można przejść do trybu ODZYSKIWANIA: w takim przypadku przywrócenie jest możliwe za pomocą programu komputerowego HiTool:

należy zdemontować dekoder i podłączyć go do komputera za pomocą specjalnego kabla USB RS232 COM (UART).

### Jak zapisać Denys\_OS przed aktualizacją Enigma2:

Fabrycznie dekoder uClan Ustym S2 OTT X jest dostarczany z wbudowanym systemem pojedynczej operacji: oprogramowanie Denys\_OS (oparte na Define\_OS).

Ale w dekoderze można zainstalować obrazy Enigma2 z wbudowanym menu MULTIBOOT.

Ostrzeżenie: instalacja Enigma2 wykasuje wszystkie ustawienia i usunie Denys\_OS z twojego dekodera!

Zalecamy podłączenie dysku flash USB przed tymi operacjami i zapisanie zrzutu pamięci dekodera za pomocą menu: Menu główne / Ustawienia / Archiwizacja i przywracanie / Zrzut oprogramowania (poczekaj długo, około 10 minut, zwykle postęp "zamraża" na 90%, ale musisz poczekać do końca pełnej procedury. Nie wyłączaj swojego boxa!

Porada: Lepiej użyj dysku USB z diodą LED, wtedy zobaczysz pewną aktywność, gdy dekoder zapisze plik zrzutu.

Na koniec na dysku flash zostanie utworzony plik z rozszerzeniem <u>xxxxxxx\_all.den</u>: jest to zrzut pamięci Twojego dekodera (rozmiar pliku to około 600 MB). Następnie dekoder uruchomi się ponownie

Dumping firmware, it will take max 10 minutes.

Dumping user

Total grogress[90]

### Instalacja Enigma2 (openATV) z multibootem

1. Pobierz ostatni obraz pliku Enigmy2 openatv-7.3-ustym4ks2ottx-XXXXXXXX\_recovery\_emmc.zip z linków:

https://images.mynonpublic.com/openatv/nightly/index.php?open=ustym4ks2ottx

lub stara wersja z: https://fex.net/uk/s/enpotfv

2. Rozpakuj zawartość pobranego archiwum na dysk flash USB sformatowany w systemie plików FAT32 Powinno być 6 plików w katalogu głównym USB:

| usb_update.bin<br>imageversion<br>bootargs.bin<br>fastboot.bin<br>apploader.bin<br>6605s.upg |         | Name                                                   | Date modified     |
|----------------------------------------------------------------------------------------------|---------|--------------------------------------------------------|-------------------|
|                                                                                              |         | 🔯 openatv-7.3-ustym4ks2ottx-20230512_recovery_emmc.zip | 5/13/2023 2:09 PM |
|                                                                                              |         | usb_update.bin                                         | 5/12/2023 4:16 PM |
|                                                                                              | <b></b> | imageversion                                           | 5/12/2023 4:16 PM |
|                                                                                              | *       | bootargs.bin                                           | 5/12/2023 4:02 PM |
|                                                                                              | *       | fastboot.bin                                           | 5/12/2023 4:02 PM |
|                                                                                              | onal    | apploader.bin                                          | 5/12/2023 4:02 PM |
|                                                                                              |         | 6605s.upg                                              | 5/12/2023 4:02 PM |
|                                                                                              |         |                                                        |                   |

3. - Włóż dysk USB do dekodera (odłączonego od zasilania)

- Naciśnij i przytrzymaj przycisk «OK» na pilocie (lub inny przycisk)
- Podłącz dekoder do zasilacza
- Przytrzymaj przycisk pilota, aż pojawi się ekran rozruchowy (wtedy możesz zwolnić przycisk)
- Po pewnym czasie zobaczysz menu multiboot (multiboot uruchamiany z dysku USB):

| P        | N/A                                        | Main Menu<br>v1.0-12/14/2022    | <u>141</u> | /mnt/hdd0    | 7053MB free    |
|----------|--------------------------------------------|---------------------------------|------------|--------------|----------------|
| >        | Multiboot Selector                         |                                 |            |              |                |
|          | Flash Recovery Image                       |                                 |            |              |                |
|          | USB Multiboot Image Upgrade                |                                 |            |              |                |
|          | Network Multiboot Image Upgrade            |                                 |            |              |                |
|          | Demod Firmware Upgrade                     |                                 |            |              |                |
|          | Multiboot Deletion                         |                                 |            |              |                |
|          |                                            |                                 |            |              |                |
|          |                                            |                                 |            |              |                |
| Allows y | you to choose the image exist in emmc flas | h or SD card, the choosen image | will I     | boot by defa | ult next time. |
|          |                                            |                                 |            |              |                |
|          |                                            |                                 |            |              |                |

#### 4. W tym menu należy wybrać i potwierdzić: Flash Recovery Image

Rozpocznie się proces instalacji. Ta operacja zainstaluje system multiboot w stałej pamięci STB.

Ta czynność spowoduje również całkowite usunięcie pojedynczego systemu operacyjnego (Denys\_OS) z pamięci dekodera!

| 🔎 configuring             |                             | Main Menu<br>v1.0-12/14/2022                    | <u>141</u> | /mnt/hdd0  | 7053MB free      |  |
|---------------------------|-----------------------------|-------------------------------------------------|------------|------------|------------------|--|
| Multiboot Selec           | tor                         |                                                 |            |            |                  |  |
| Flash Recover             | / Image                     |                                                 |            |            |                  |  |
| USB Multiboot             | USB Multiboot Image Upgrade |                                                 |            |            |                  |  |
| Network Multib            | oot Image Upgrade           |                                                 |            |            |                  |  |
| Demod Firmwa              | re Upgrade                  |                                                 |            |            |                  |  |
| Multiboot Dele            | on                          | Loading                                         |            |            |                  |  |
|                           | Loading usb_u<br>devic      | pdate.bin from usb storage<br>e, Please waiting |            |            |                  |  |
|                           |                             | 88%                                             |            |            |                  |  |
|                           |                             |                                                 |            |            |                  |  |
| Allows you to programmii  | g the emmc flash, make      | e sure you have usb_update.bin                  | in usb     | device, Be | careful, it will |  |
| lost all other images you | etup belore.                |                                                 |            |            |                  |  |
|                           |                             |                                                 |            |            |                  |  |

5. Pod koniec procesu dekoder wchodzi do menu openATV Enigma2:

|     | 2 - 1 - 1 - 1 - 1 - 1 - 1 - 1 - 1 - 1 -                                                                                                    | A. M. A. S. Martin                                                                                               | A TO A TO A TO A PARTY                              | 100  |
|-----|----------------------------------------------------------------------------------------------------|----------------------------------------------------------------------------------------------------|-----------------------------------------------------|------|
|     | Bildschirmauflösung                                                                                                    | Freitag<br>12. Mai. 10:14                                                                                        |                                                     |      |
|     | Auswahl des Videoeingangs<br>Bitte drücken Sie OK, wenn Sie diese Seite auf I<br>können (oder wählen Sie einen anderen Eingar<br>Der nächste Videoeingang wird automatisch na | hrem Fernseher sehen<br>ng aus).<br>ach 10 Sekunden getestet.                                                    | 1 2 3<br>4 5 6<br>7 8 9<br>0 kr<br>www. w m<br>0 kr |      |
|     | НРМІ                                                                                                    |                                                                                                    | 2.0.0                                               |      |
|     | Jack                                                                                                    |                                                                                                    |                                                     |      |
|     |                                                                                                    |                                                                                                    |                                                     |      |
|     |                                                                                                    |                                                                                                    |                                                     | EVIT |
| . 1 | Sprache ändern                                                                                                    |                                                                                                    |                                                     | EXII |
| 1   | sprache andern                                                                                                    | And the second second second second second second second second second second second second second second second | and the second second                               |      |
| 40  |                                                                                                    |                                                                                                    |                                                     |      |

Jeśli chcesz używać tylko systemu operacyjnego Enigma2, instalacja jest zakończona.

## Instalacja Denys\_OS lub OpenPLI do multiboot

#### Jeśli chcesz zainstalować Denys\_OS lub OpenPLI (lub oba, lub inny obraz multiboot), przejdź do kolejnych kroków:

- 6. Pobierz obraz Denys\_OS ze źródła: <u>https://fex.net/uk/s/vnp2eyt</u> i skopiuj na dysk flash USB (do katalogu głównego) Denys\_OS plik obrazu dla Enigma2 multiboot: uClan\_ustym4ks2ottx-v2.xx.xx\_xxxxxxx\_mmc.zip lub OpenPLI plik obrazu https://openpli.org/download/uclan/Ustym+4K+S2+ott or old from https://fex.net/uk/s/zdz5zct
- Nie ma potrzeby rozpakowywania pliku !
- 7. Naciśnij i przytrzymaj przycisk ≪OK≫ na pilocie (lub inny przycisk)
- Podłącz dekoder do zasilacza
- Przytrzymaj przycisk pilota, aż pojawi się ekran rozruchowy (wtedy możesz zwolnić przycisk)
- Po pewnym czasie zobaczysz menu multiboot:

| P        | N/A                                         | Main Menu<br>v1.0-12/14/2022    | 12     | /mnt/hdd0    | 7053MB free    |
|----------|---------------------------------------------|---------------------------------|--------|--------------|----------------|
| >        | Multiboot Selector                          |                                 |        |              |                |
|          | Flash Recovery Image                        |                                 |        |              |                |
|          | USB Multiboot Image Upgrade                 |                                 |        |              |                |
|          | Network Multiboot Image Upgrade             |                                 |        |              |                |
|          | Demod Firmware Upgrade                      |                                 |        |              |                |
|          | Multiboot Deletion                          |                                 |        |              |                |
|          |                                             |                                 |        |              |                |
|          |                                             |                                 |        |              |                |
| Allows y | you to choose the image exist in emmc flash | h or SD card, the choosen image | will I | boot by defa | ult next time. |
|          |                                             |                                 |        |              |                |

8. Następnie musisz włożyć dysk USB i wybrać USB Multiboot Image Upgrade:

|        | N/A                                                                                                    | Main Menu<br>v1.0-12/27/2021 |                 | /mnt/hdd0 | 14311MB free |
|--------|----------------------------------------------------------------------------------------------------|------------------------------|-----------------|-----------|--------------|
|        | Multiboot Selector<br>Flash Recovery Image<br>USB Multiboot Image Upgrade<br>Network Multiboot Image Upgrade |                              |                 |           |              |
|        | Multiboot Deletion                                                                                           |                              |                 |           |              |
|        |                                                                                                    |                              |                 |           |              |
| Allows | you to update the image from usb device, n                                                                   | nake sure usb device         | have been inser | ted.      |              |

- 9. Na **górnym** panelu Image Select musisz wybrać plik uClan\_ustym4ks2ottx-vx.xx.xx\_xxxxx\_mmc.zip
  - Lub openpli-develop-ustym4ks2ottx-xxxxxx\_multiboot.zip dla obrazu Multiboot OpenPLI.
  - Na środkowym panelu Slot Select wybierz EMMC SLOT 2(empty) lub następne wolne gniazdo
  - Następnie wybierz: **Start Upgrade** i potwierdź instalację obrazu:

| Slot Select EMMC SLOT 2(empty) Start Upgrade |  |
|----------------------------------------------|--|
| Start Upgrade                                |  |
|                                              |  |
|                                              |  |
|                                              |  |
|                                              |  |
|                                              |  |
|                                              |  |
|                                              |  |
|                                              |  |
|                                              |  |
|                                              |  |
|                                              |  |
|                                              |  |

Rozpocznie się rozpakowywanie i instalacja systemu:

| Image Select  | openpli-develop-ustym4ks2ottx-20230512_multiboot.zip                                      |  |
|---------------|-------------------------------------------------------------------------------------------|--|
| Slot Select   | EMMC SLOT 2(empty)                                                                        |  |
| Start Upgrade |                                                                                           |  |
|               |                                                                                           |  |
|               |                                                                                           |  |
|               | Image Unzip                                                                               |  |
|               | Unzipping openpli-develop-ustym4ks2ottx-<br>20230512_multiboot.zip,This will take tens of |  |
|               | seconds to finish, Please waiting                                                         |  |
|               |                                                                                           |  |
|               |                                                                                           |  |
|               |                                                                                           |  |

Po zakończeniu instalacji dekoder powróci do menu instalacji, do którego należy wrócić w menu głównym, a następnie wybrać **Multiboot Selector**:

| P       | N/A                                      | Main Menu<br>v1.0-12/14/2022 | <u>88</u>  | /mnt/hdd0    | 7053MB free     |
|---------|------------------------------------------|------------------------------|------------|--------------|-----------------|
| >       | Multiboot Selector                       |                              |            |              |                 |
|         | Flash Recovery Image                     |                              |            |              |                 |
|         | USB Multiboot Image Upgrade              |                              |            |              |                 |
|         | Network Multiboot Image Upgrade          | 9                            |            |              |                 |
|         | Demod Firmware Upgrade                   |                              |            |              |                 |
|         | Multiboot Deletion                       |                              |            |              |                 |
| Alleure |                                          |                              | :          | haat bu daf  | nulk mayek kima |
| Allows  | you to choose the image exist in emmc fl | ash or SD card, the choosen  | image will | boot by defa | ault next time. |
|         |                                          |                              |            |              |                 |

Tam możesz wybrać, który system zostanie uruchomiony domyślnie (OpenATV lub Denys\_OS lub OpenPLI):

| Menu->Image Select                                                                    |                                               |                                      |
|---------------------------------------------------------------------------------------|-----------------------------------------------|--------------------------------------|
| Openatv 7.3<br>> Openpli develop                                                      | ✓ 2023-05-12<br>2023-05-12                    | STARTUP_1<br>STARTUP_2               |
|                                                                                       |                                               |                                      |
|                                                                                       |                                               |                                      |
|                                                                                       |                                               |                                      |
|                                                                                       |                                               |                                      |
|                                                                                       |                                               |                                      |
| $\checkmark$ : shows the image we are using by Press UP and Down to select the image, | default.<br>Press OK to save by default and b | boot image you selected immediately. |
|                                                                                       |                                               |                                      |

Po ponownym uruchomieniu dekoder otworzy się w menu głównym **Denys\_OS**:

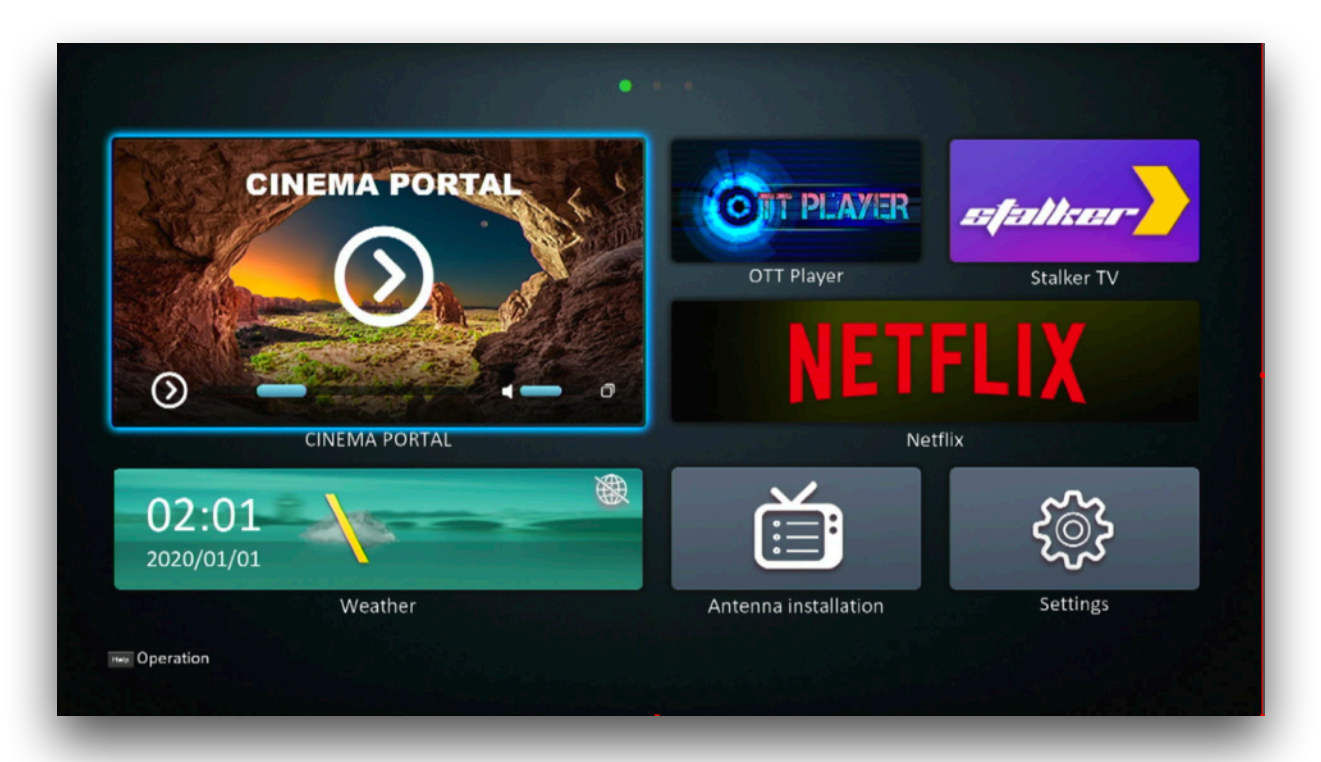

#### lub **OpenPLI**:

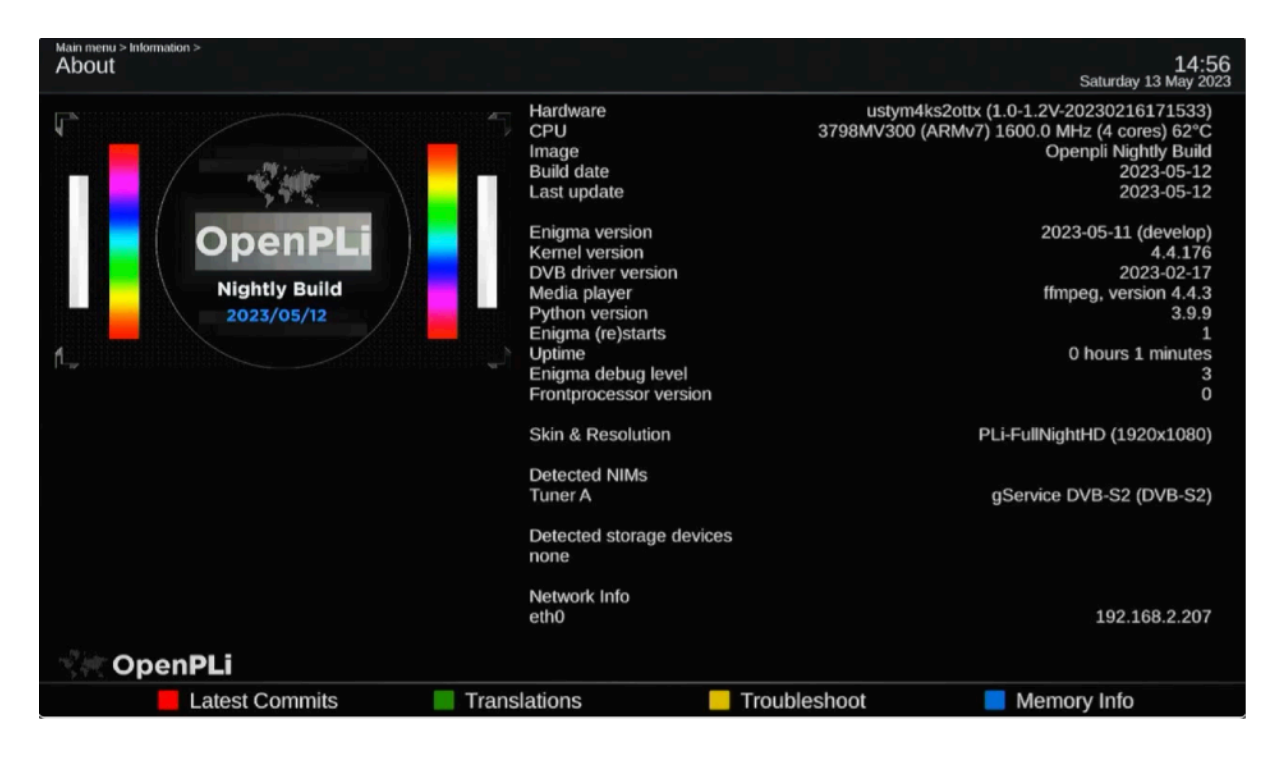